## 教务管理系统学生首次登陆与个人信息维护操作说明

一、教务管理系统首次登陆

学生首先访问教务管理系统网站,网址: <u>http://211.70.176.172/jwglxt/</u>,用户名为学号,初始密码为身份证号后六位。学生使用初始密码登录后,需强制修改新密码,密码设置规则必须包括数字加字母的组合, 否则无法设置。

二、学生登录教务管理系统后,学生的手机号、学习简历、身高、体重以及家庭成员父母信息默认为 必填项,如学生第一次登陆系统或之前没有按要求维护好信息,登陆系统后无法直接使用,直接进入学生 个人信息维护页面。

| 学生 | 个人信息维 | 护 |   |     |              |
|----|-------|---|---|-----|--------------|
|    |       |   | [ | ❷申请 | <b>款销申</b> 请 |
|    |       |   |   |     |              |
| 历史 | 修改记录  |   |   |     |              |

二、学生维护个人信息操作方法如下:

(一)学生点击申请按钮后即可进入修改页面,目前学生能修改联系方式、家庭成员、学习简历、 和其他信息共四类信息。

(二)联系方式维护

点击<mark>联系方式</mark>选项卡后页面中的信息都可以自主修改,其中手机号必须如实正确填写,否则无法提

| 基本信息    | 学籍信息 其他信息   | 联系方式 家庭成员 学年鉴定 |              |       |  |  |  |
|---------|-------------|----------------|--------------|-------|--|--|--|
| * 电子邮箱: |             | * 手机号码:        |              | 固定电话: |  |  |  |
| 家庭地址:   | 芜湖素昌县       | 通讯地址:          | 安徽省芜湖市繁昌县阳光社 | QQ号码: |  |  |  |
| 家庭电话:   | 18297506961 | 邮政编码:          | 241200       |       |  |  |  |

交。

(三)家庭成员信息维护

1.点击家庭成员选项卡后,点击增加家庭成员按钮。

2.如学生需在记录栏内输入父母姓名、家庭关系、手机号码、工作单位、身份证号等信息。因系统内 无身份证号录入栏,父母*身份证号码必须录入在通讯地址栏内*,身份证号码必须如实正确填写否者学生父 母无法享受个人所得税专项附加扣除政策。

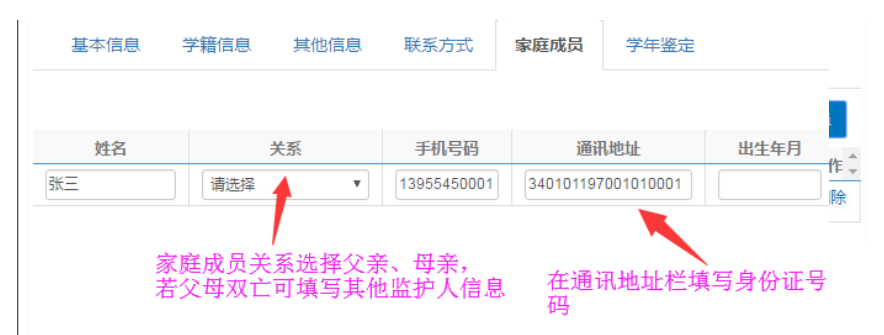

3 如果学生父母仅一人在世只需填写一人信息,如父母离异仅一方履行抚养义务学生可选择只填写一

方信息,如父母双亡可选择填其他父母关系并填写履行抚养义务的监护人信息。

(四)学习简历维护

1.点击学籍简历选项卡后,点击增加学籍简历按钮。

2.按小学、初中、高中三个阶段分别增加三次学籍简历。相关内如必须如实填报,其中开始年学和结束年月栏,需填写规范格式 XXXX-XX,如 2017-07。

| 基本信息 | 学籍信息      | 其他信息     | 联系方式 | 家庭 | 成员 | 学习简 | 沥  | 学年  | 鉴定      |     |    |
|------|-----------|----------|------|----|----|-----|----|-----|---------|-----|----|
|      |           |          |      |    |    |     |    |     | 增加学习    | 习简历 |    |
| 开始年月 | 结束年月      | 学校司      | 学习单位 |    | 职  | 务   | 证即 | 队   | 证明人联系电话 | 操作  | -  |
|      |           |          |      |    |    |     |    |     |         | 删除  |    |
| 年学填振 | 规格 : XXXX | -XX,如201 | 7-07 |    |    |     |    |     |         |     |    |
|      |           |          |      |    |    |     | 点  | 击提交 | ε       |     |    |
|      |           |          |      |    |    |     |    | 保存  | 草稿 提交申  | 青   | 关闭 |

(无) 其他信息维护

其他信息中目前学生只需要维护身高和体重两项,学生需如实填报自己的真实身高与体重,其中身 高栏按米为单位填写,如身高 175 厘米,需填写 1.75,不符合规范格式要的数据无法提交。

| 基本信息  学籍信息                           | 其他信息 | 联系方式        | 家庭成员 | 学习简历 | 学年鉴定   |
|--------------------------------------|------|-------------|------|------|--------|
| 考生类 <sub>专科升本</sub><br>别:            | _    | 考生来<br>源:   |      | 招生   | 类<br>: |
| <b>毕业中</b> 合肥幼儿师范高等<br><b>学:</b> 利学校 | *    | 身高:         |      | * 体重 | :      |
| - 1-FJ IX                            | У    | (车票区<br>间站: | >    | 来源省  | :      |